# NYACC Lightning Talk - Use RustDesk to Add Android Tablet as Second Display to a Windows Computer

Brendan Kidwell 10 April 2025

RustDesk is a desktop remote control tool similar to AnyDesk, which Hank is covering in today's meeting. RustDesk is free and open source software.

RustDesk doesn't need a lot of introduction for simple remote control and helping out with your family's computers over the Internet. These notes show a special feature of RustDesk: using the multiple-display feature to add an Android tablet as an *auxiliary display* attached to a Windows desktop computer.

These instructions are for an Android tablet and a Windows host computer, but might work with other combinations of OSes as well. YMMV.

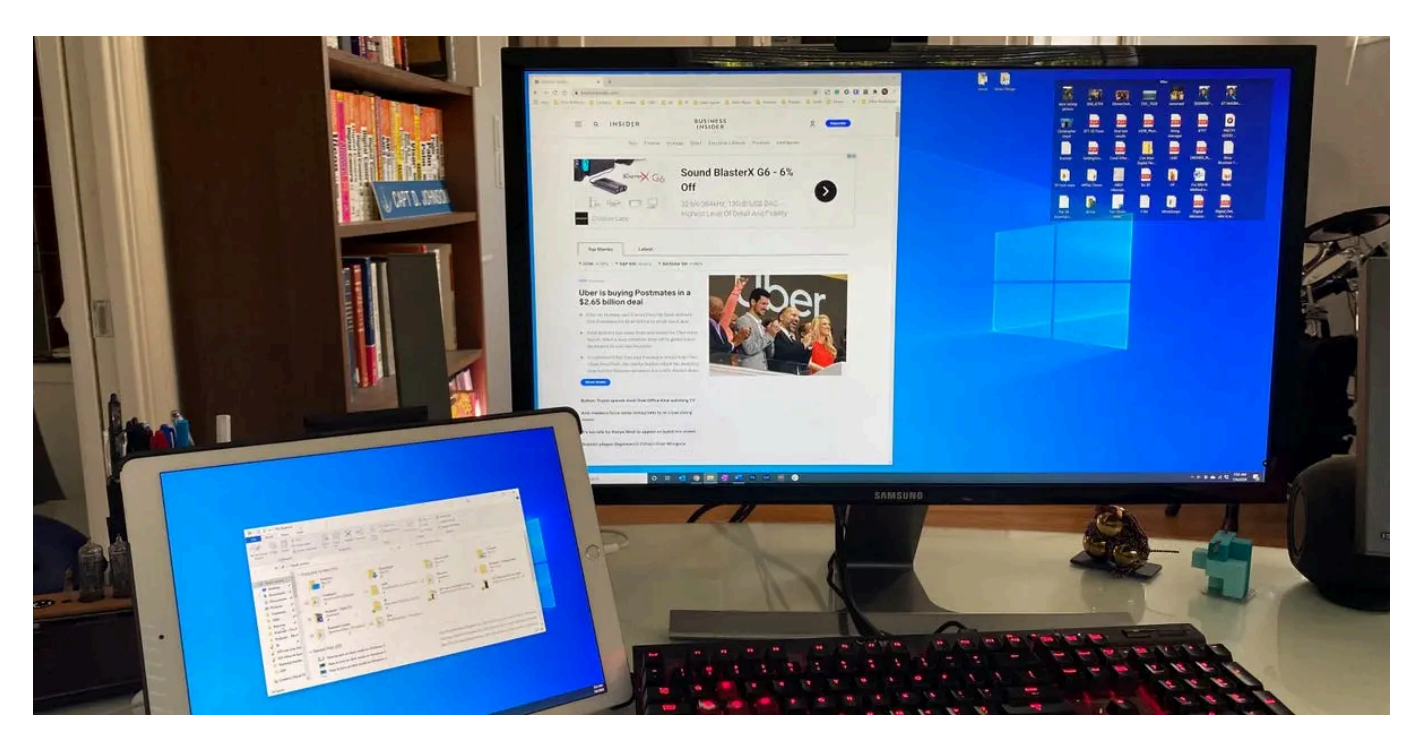

#### Install

Go to <u>https://rustdesk.com</u> and install the app on your Windows computer and your Android tablet.

# **Configure the Android Tablet**

Open RustDesk on the tablet. Go to the Settings tab and scroll down to "Share screen  $\rightarrow$  Direct IP access" and switch this setting on. This will allow a more smooth connection.

| 18:28 🖓 |                                                  |                  |         |              |   | ≵ 🔶 🛯 99% 🔲 |
|---------|--------------------------------------------------|------------------|---------|--------------|---|-------------|
|         |                                                  | R                | ustDesk |              |   | 68<br>2%    |
|         | בוומטופ נשט-ומכנטו מענוופוונוכמנ                 | .1011            |         |              |   |             |
|         | Share screen                                     |                  |         |              |   |             |
|         | Deny LAN discovery                               |                  |         |              |   |             |
|         | Use IP whitelisting                              |                  |         |              |   |             |
|         | Adaptive bitrate (beta)                          |                  |         |              |   | -           |
|         | Enable recording session                         |                  |         |              |   | -           |
|         | Direct IP access<br>Local address: 192.168.1.207 |                  |         |              | ľ | •           |
|         | Connection                                       | <b>F</b><br>Chat |         | Share screen |   | Settings    |
|         | <                                                |                  | 0       |              | = |             |

## **Configure the Windows Desktop**

1. Start RustDesk.

2. If the status bar says "Service is not running", start it.

| 0                                                                                                    |                                             | ≡ — □ × |
|----------------------------------------------------------------------------------------------------|---------------------------------------------|---------|
| Your Desktop<br>Your desktop can be accessed<br>with this ID and password.<br>ID for this Construction<br>ID for this Construction<br>One-time password<br>- O S | Control Remote Desktop ③                    |         |
|                                                                                                    |                                             | Q 🗹 👪   |
|                                                                                                    | Service is not running <u>Start service</u> |         |

3. Open the Settings screen.

| 0                                                                                                    |                                                                    | <u>=</u> − □ × |
|----------------------------------------------------------------------------------------------------|--------------------------------------------------------------------|----------------|
| Your Desktop         Your desktop can be accessed with this ID and password.         ID       ID         ID       ID         ID | Control Remote Desktop  Connect                                    | Settings       |
|                                                                                                    | <ul> <li></li></ul>                                                | Q 🗹 Ħ          |
|                                                                                                    | Ready, <u>For faster connection, please set up your own server</u> |                |

4. Go to "Security" and click the "Unlock security settings" button.

| 🧿 🎡 Home                | 🔧 Settings                               | ≡ — □ × |
|-------------------------|------------------------------------------|---------|
| Settings                | 🗘 Unlock security settings               |         |
|                         |                                          |         |
| 🏟 General               | Permissions                              |         |
| 🔒 Security              |                                          |         |
| Network                 | Enable keyboard/mouse                    |         |
| 🖵 Display               | Enable remote printer                    |         |
| <b>은</b> Account        | Enable clipboard                         |         |
| 🖨 Printer               | Enable file transfer                     |         |
| About                   |                                          |         |
| <b>O</b> <i>i</i> model | Enable Camela                            |         |
|                         | Enable remote restart                    |         |
|                         | Enable recording session                 |         |
|                         | Enable blocking user input               |         |
|                         | Enable remote configuration modification |         |
|                         |                                          |         |
|                         | Password                                 |         |
|                         | Accept sessions via both v               |         |
|                         | O lice one-time naceword                 |         |

5. Go to "Settings  $\rightarrow$  Security  $\rightarrow$  Password" and mark "Use both passwords", and click "Set permanent password".

| 🗿 🎡 Home           | 🔧 Settings                                                                  | ≡ — □ × |
|--------------------|-----------------------------------------------------------------------------|---------|
| Settings           | <ul> <li>Enable remote restart</li> <li>Enable recording session</li> </ul> |         |
| <b>贷</b> : General | Enable blocking user input                                                  |         |
| 🔒 Security         | Enable remote configuration modification                                    |         |
| 🗢 Network          |                                                                             |         |
| 🖵 Display          |                                                                             |         |
| 은 Account          | Accept sessions via both                                                    |         |
| 🖨 Printer          | O Use one-time password                                                     |         |
|                    | One-time password length: 🧿 6 🔿 8 🔿 10                                      |         |
| U About            | O Use permanent password                                                    |         |
|                    | Set permanent password                                                      |         |
|                    | 2FA                                                                         |         |
|                    | Enable two-factor authentication                                            |         |
|                    | ID<br>Change ID                                                             |         |

6. Go to "Settings  $\rightarrow$  Security  $\rightarrow$  Security" and mark "Enable direct IP access".

| 🧿 🏫 Home 🛛 🔧 S                                                 | Settings                                                                                                    | = — 🗆 × |
|----------------------------------------------------------------|----------------------------------------------------------------------------------------------------|---------|
| Settings                                                       | Set permanent password           Image: Construction of the set of the set of the s |         |
| <ul> <li>General</li> <li>Security</li> <li>Network</li> </ul> | 2FA D Enable two-factor authentication                                                                                                    |         |
| 다 Display<br>오 Account<br>급 Printer                            | ID<br>Change ID                                                                                                    |         |
| G About                                                        | <ul> <li>Security</li> <li>Enable RDP session sharing</li> <li>Deny LAN discovery</li> <li>Enable direct IP access</li> <li>Port: 21118 Apply</li> <li>Use IP whitelisting</li> <li>Automatically close incoming sessions on user inactivity</li> <li>Only allow connection if RustDesk window is open</li> <li>Unlock with PIN</li> </ul>                                                                                                    |         |

#### **Connect to Windows from the Android Tablet**

In the main screen in RustDesk on the Android tablet, enter the Remote ID that is shown on your RustDesk on Windows.

Android main screen: Enter "Remote ID" in the big text input field in the middle of the top.

| <b></b> | 7%    |           |           |          |              |                      | ≵ 🗟 № 96% 🗔          |
|---------|-------|-----------|-----------|----------|--------------|----------------------|----------------------|
|         |       |           |           | RustDesk |              |                      |                      |
|         |       | Remote ID |           |          |              | $\times \rightarrow$ |                      |
| •       | * 🖉 🛛 | <b>.</b>  |           |          |              |                      | Q 🗹 👪                |
|         |       |           |           |          |              | E                    |                      |
| •       |       | : •       |           | : •      |              | ŀ                    |                      |
|         | ð     |           |           |          |              |                      |                      |
| •       |       |           |           |          |              |                      |                      |
|         |       |           | F<br>Chat |          | Share screen |                      | <b>¢</b><br>Settings |
|         |       | <         |           | 0        |              | =                    |                      |

Windows main screen: Find your Remote ID in the top-left corner.

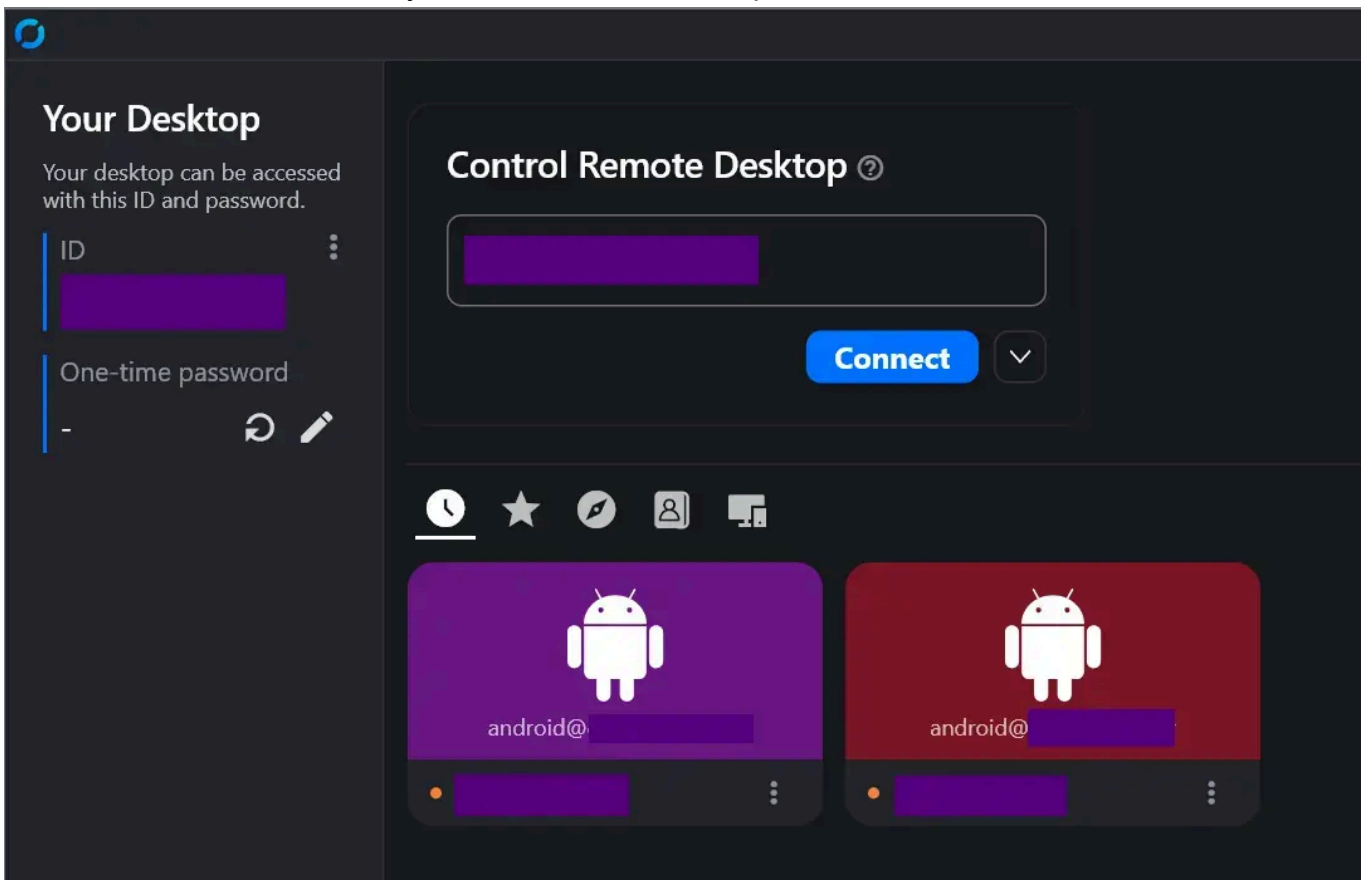

### **Configure Multiple Displays**

1. Once you're connected, on the Android tablet, tap the "Display" icon, which is the second icon in the blue toolbar at the bottom.

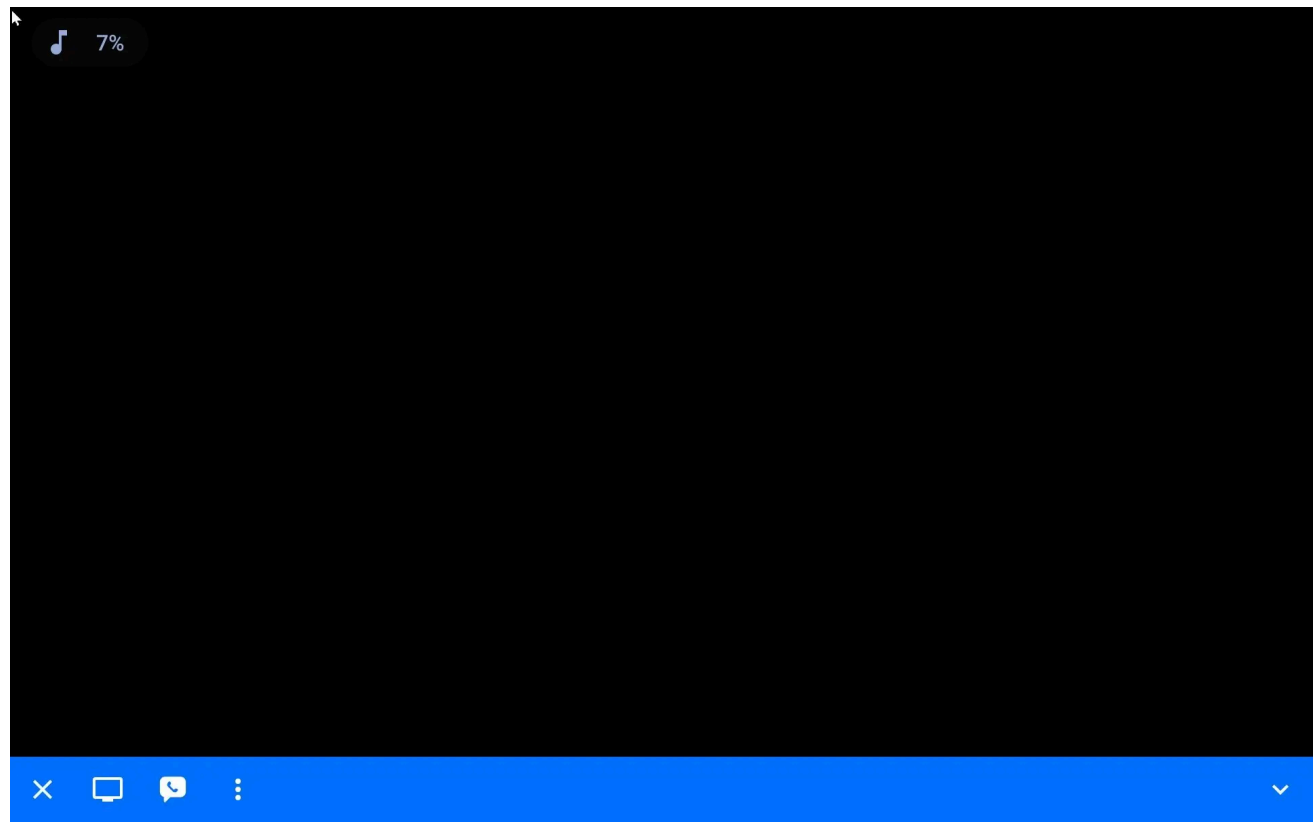

2. In the Display Settings popup window, you might want to scroll down to the bottom and mark "View mode", so that you don't accidentally send mouse inputs from the tablet to the Windows computer.

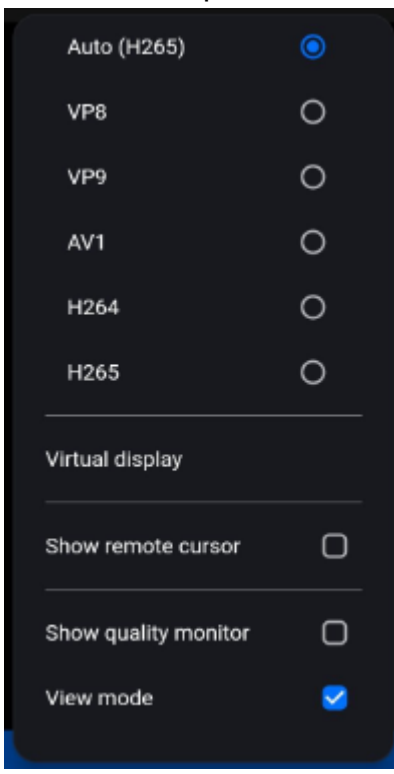

3. Next, in the same Display Settings popup, tap "Virtual display". In the new popup, change the Virtual Display count from "0" to "1".

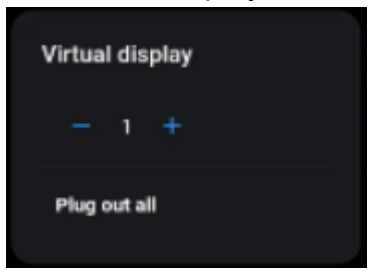

4. Back on the main screen, tap the Display Settings button again.

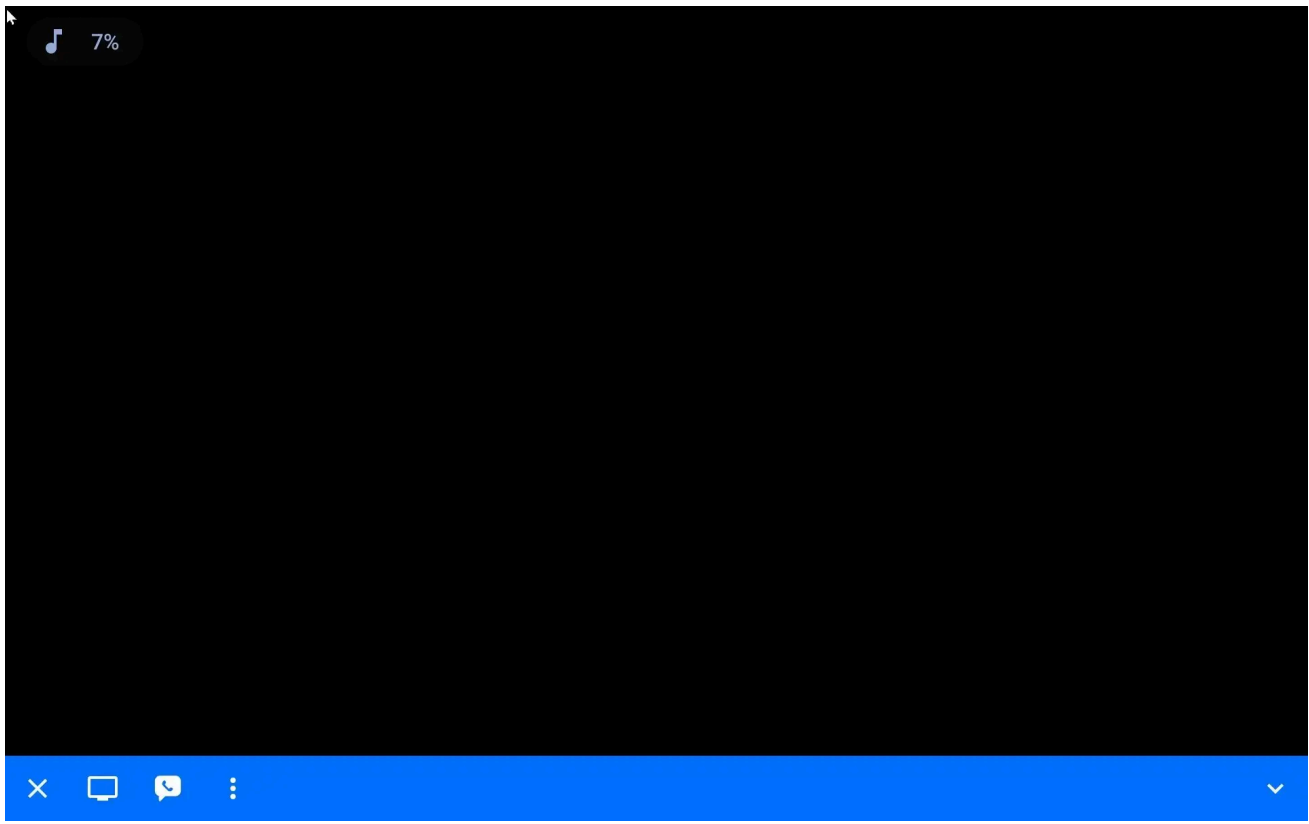

5. Now you'll see that the top of this popup window has a list of displays you can select. Tap "2" to display the remote machine's display #2 (the virtual auxiliary display you created with

the "Virtual Displays" popup window).

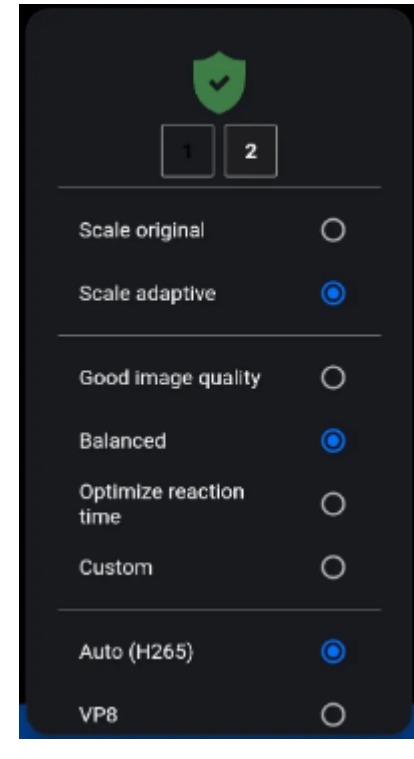

6. You should be seeing a different "display" on the RustDesk main window on the Android tablet now, instead of what's on the Windows desktop's main physical screen.

#### **Configure the Virtual Display on the Windows Side**

1. In Windows, go to Windows Settings → System → Display, and configure your display #2, the auxiliary virtual display. (You have click the big "2" inside the figure showing all the

displays laid out, to choose it for editing.)

| ← Settings                                                                     |                                                                                                    |          | - o ×                                          |
|--------------------------------------------------------------------------------|----------------------------------------------------------------------------------------------------|----------|------------------------------------------------|
| kidwellb<br>Local Account                                                      | System > Display                                                                                                    |          |                                                |
| Find a setting Q                                                               | Select a display to change the settings for it. Drag displays to rearrange th                                                             | iem.     |                                                |
| Home     System     Bluetooth & devices     Network & internet                 | 2                                                                                                    | 1        |                                                |
| <ul> <li>Personalization</li> <li>Apps</li> <li>Accounts</li> </ul>            |                                                                                                    | Identify | Extend these displays $\  \                  $ |
| <ul> <li>Time &amp; language</li> <li>Gaming</li> <li>Accessibility</li> </ul> | Multiple displays Choose the presentation mode for your displays                                                                          |          |                                                |
| <ul> <li>Privacy &amp; security</li> <li>Windows Update</li> </ul>             | Make this my main display      Remember window locations based on monitor connection      Minimize windows when a monitor is disconnected |          |                                                |
|                                                                                | Ease cursor movement between displays                                                                                                    |          |                                                |
|                                                                                | Detect other display Connect to a wireless display                                                                                        |          | Detect<br>Connect                              |
|                                                                                | Brightness & color                                                                                                    |          |                                                |

- 2. Set Display #2 for "Extend these displays". That means each display gets a separate set of windows.
- 3. Drag Display #2 to a convenient place in the layout to match how the tablet is arranged in physical space on your desk.

#### **Ready to Use**

Now everything should be ready to use, and you can drag windows from your Windows desktop over to Display #2 and they should appear on your Android tablet.